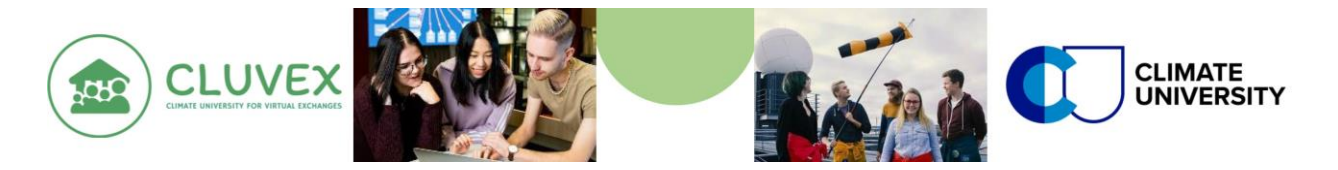

## Instructions for Moderators: Creating a DigiCampus Account

See below a step-by-step guide for enrolling in the CLUVEX Virtual Exchange (VE) Week as a moderator. All activities during the VE Week will take place in an online learning environment called the *DigiCampus*.

- 1. Provide your contact information to joint moderators' e-mailing list at the CLUVEX website at web-page: <a href="https://www.atm.helsinki.fi/cluvex/?page\_id=668">https://www.atm.helsinki.fi/cluvex/?page\_id=668</a>
- 2. Go to <a href="https://digicampus.fi/login/index.php">https://digicampus.fi/login/index.php</a>

Register to DigiCampus by using your University e-mail address (or your Google e-mail address) through "Create new account"

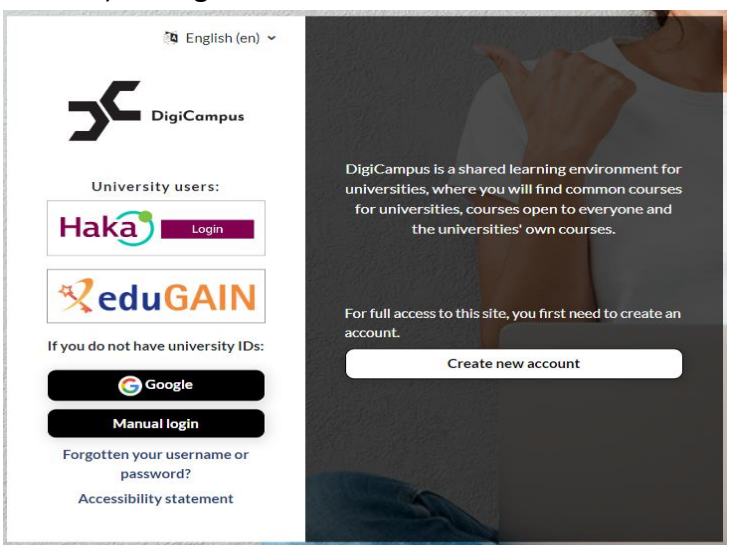

3. Registering with your University e-mail address: fill in your personal information and then, press the button "Create my new account".

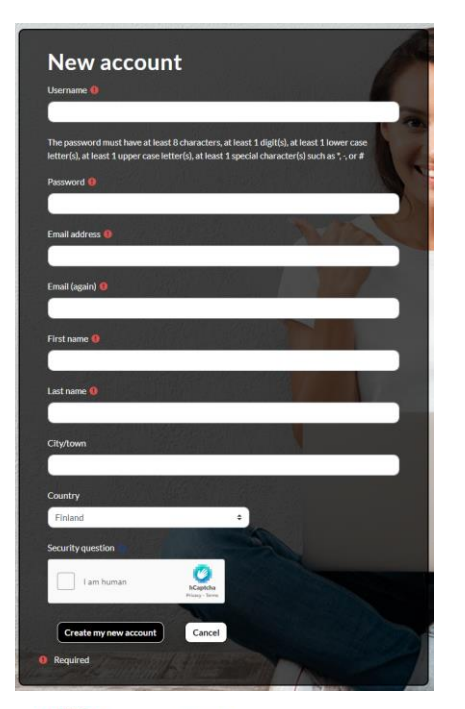

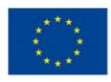

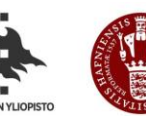

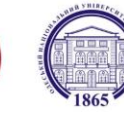

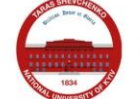

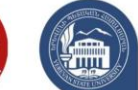

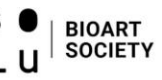

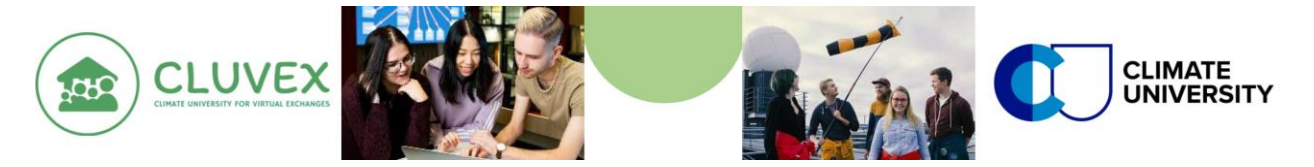

4. Then, you should see the view as below & next, please, check your e-mail Inbox.

| DigiCampus                                                          | MORE ~ CATEGORIES ~ |  |
|---------------------------------------------------------------------|---------------------|--|
| Home / Confirm yo                                                   | ur account          |  |
| An email should have been sent to your address at                   |                     |  |
| It contains easy instructions to complete your registration.        |                     |  |
| If you continue to have difficulty, contact the site administrator. |                     |  |

5. Open e-mail message, sent to your e-mail address, in the Inbox

Digicampus-tukipalv. DigiCampus: account confirmation - Hi, A new account has been requested at 'DigiCampus' using your email address. To ...

## and click the specified link to DigiCampus:

DigiCampus: account confirmation

Digicampus-tukipalvelu (via DigiCampus) <noreply@digicampus.fi>

Hi,

A new account has been requested at 'DigiCampus' using your email address.

To confirm your new account, please go to this web address:

https://digicampus.fi/login/confirm.php?data=BqYrTUDIAkHgc7x/kokeilu

In most mail programs, this should appear as a blue link which you can just click on. If that doesn't work, then cut and paste the address into the address line at the top of your web browser window.

If you need help, please contact the site administrator,

Digicampus-tukipalvelu

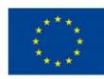

Co-funded by the Erasmus+ Programme of the European Union

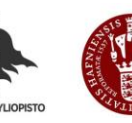

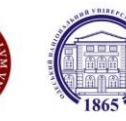

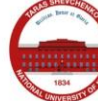

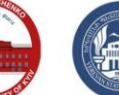

S L

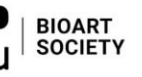

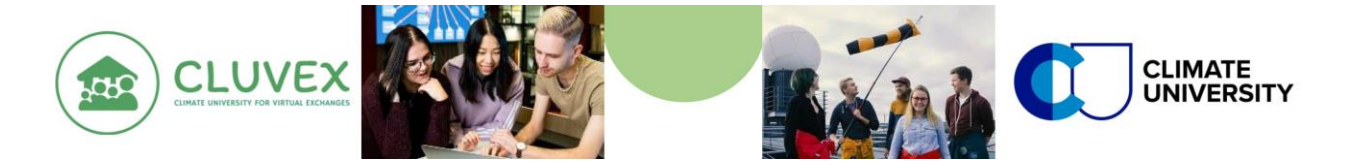

6. Now you have created your own personal DigiCampus account. To enrol in the Virtual Exchange as a moderator, type "UH: CLUVEX moderators" into the search-bar:

|                  | HOME DASHBOARD DIGICAMPUS MAINTENANCE BREAKS - SUPPORT CAT | EGORIES ~          | arch courses Q | Φ | 9 |
|------------------|------------------------------------------------------------|--------------------|----------------|---|---|
| Dashboard / Your | registration has been confirmed                            |                    |                |   |   |
|                  | Thanks,<br>Your resistration t                             | nas been confirmed |                |   |   |

Continue

or use the link: <a href="https://digicampus.fi/course/view.php?id=5195">https://digicampus.fi/course/view.php?id=5195</a>

## 7. Enrolment key is "cluvexmod24"

#### **Enrolment options**

#### UH: CLUVEX moderators 🔩

Climate University for Virtual Exhanges (CLUVEX) Erasmus+ Virtual Exchange, moderators' training https://www.atm.helsinki.fi/cluvex/

Sähköposti: laura.Riuttanen@helsinki.fi Kurssin tiedekunta: Matemaattis-luonnontieteellinen, INAR Kurssin koulutusohjelma: Ilmakehätieteiden maisteriohjelma ATM-MP

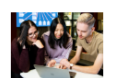

Teacher: Laura Riuttanen

Kotiorganisaatio/hanke: Helsingin yliopisto

Self enrolment (Student)

Enrolment key

## 8. This is your CLUVEX Moderator course page view. So, you are all set!

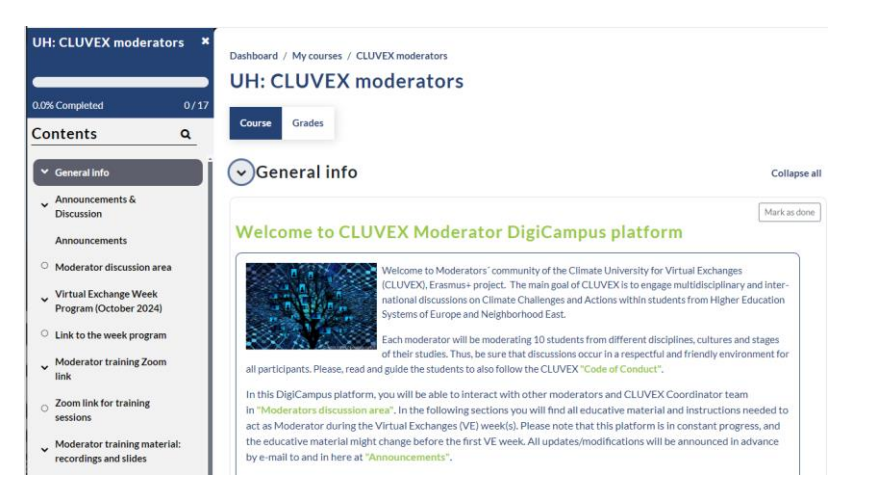

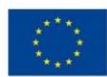

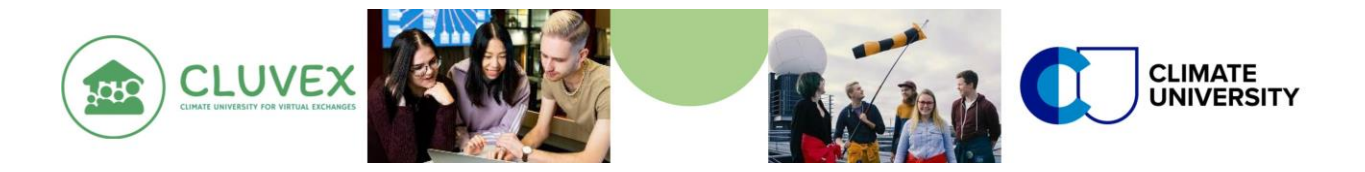

# Instructions on getting ECTS credits for being a moderator, after the Virtual Exchange Week completed:

1. After moderating the Virtual Exchange Week(s) and writing your study report, please, go to the bottom of the Moderator's course page

## VOLUNTARY: study report submission for credits at University of Helsinki

2. After you have submitted your study report, click "Registration for credits at University of Helsinki" and follow the link in the instructions:

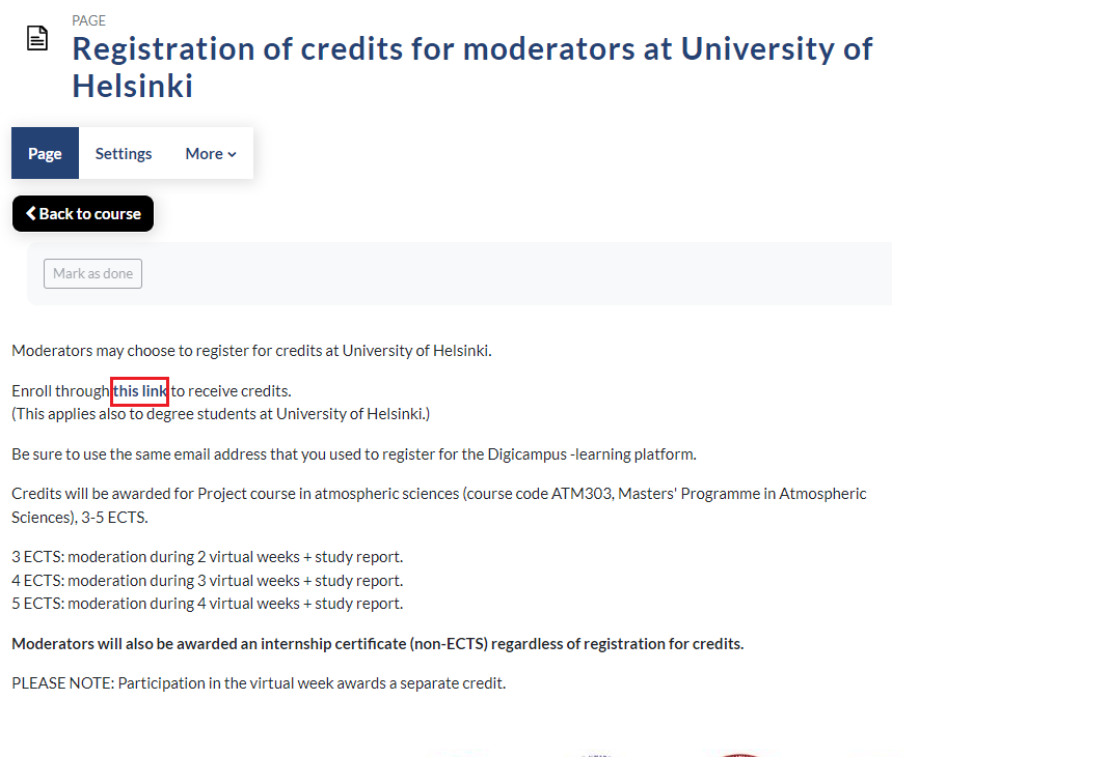

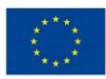

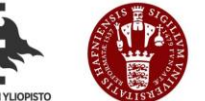

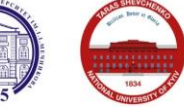

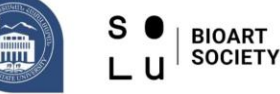

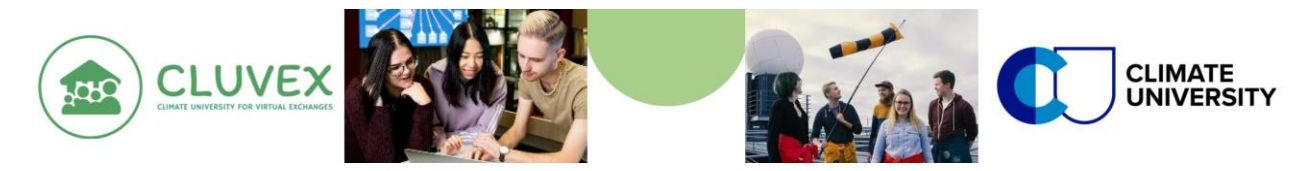

### 3. Click "Register for course"

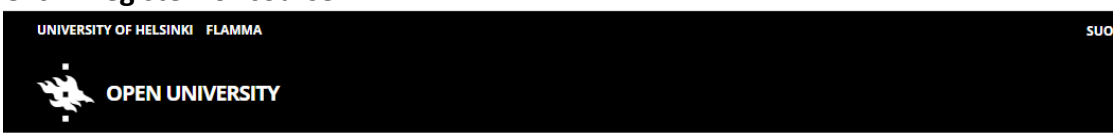

#### Project course in atmospheric sciences (CLUVEX-virtual exchange moderators) (3 op)

Project course in atmospheric sciences, Project course in atmospheric sciences (CLUVEX-virtual exchange moderators) Lecture Course Registration begins 4/29/2024 11:00 AM and ends 7/31/2025.

Places are available. » <u>Register for course</u>

#### 4. Click "Continue without logging in"

| UNIVERSITY OF HELSINKI FLAMMA                                                                                |
|----------------------------------------------------------------------------------------------------|
| OPEN UNIVERSITY                                                                                              |
| Enrolment for open university                                                                                |
| Suomi.fi e-Identification:                                                                                   |
| University of Helsinki account:                                                                              |
| Enrolment without account (only if you don't have a Finnish identity number):<br>Continue without logging in |

5. Fill in your personal information and press "Continue".

| UNIVERSITY OF HELSINKI FLAMMA | SUOMI | SVENSKA | LOG IN |
|-------------------------------|-------|---------|--------|
| OPEN UNIVERSITY               |       |         |        |
|                               |       |         |        |

#### Registration for a course

Free of charge

Climate University for Virtual Exchanges (CLUVEX), Climate University for Virtual Exchanges (CLUVEX) (1 op)

Please fill out the following form and correct any inaccurate or outdated information. It is important that you keep your contact details up to date. We will use this email address and phone number to notify you of any available places should you be reserve listed for a course. It may also be necessary to send you urgent messages during your studies. For matters subject to data protection, we use only the email address indicated here.

#### PERSONAL INFORMATION

| Last name:                                                                                                    | First name(s):                                                                                                    |
|----------------------------------------------------------------------------------------------------|----------------------------------------------------------------------------------------------------|
| Personal ID number or birthday (dd.mm.yyyy) if you don't have a Finnish<br>personal ID:<br>                                                                                                    | Gender:<br>O man O woman O other O prefer not to respond<br>Native language:<br>[suomi v                                                                                                    |
| Citizenship:<br>[Finland v]                                                                                                    | Home municipality at the beginning of the year:                                                                                                    |
| Mobile phone:<br>The open university uses a text message service to communicate urgent information (such as changes to lecture schedules and venues as well as places becoming available to students on the reserve list). | Email address:<br>The open university uses email to communicate urgent information (such as changes<br>to lecture schedules and venues as well as places becoming available to students on<br>the reserve list).<br>Your email address on the MOOC course: |

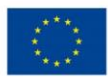

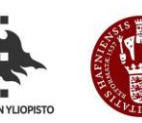

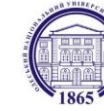

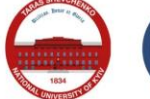

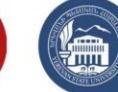

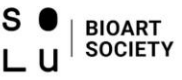